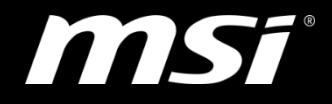

#### Update BIOS by M-Flash on MSI desktop and All-in-one

TOP PLAYER · TOP CHOICE

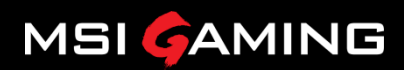

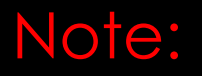

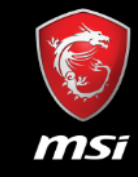

• M-flash function is for intel chipset 300 series or latest.

#### Step 1

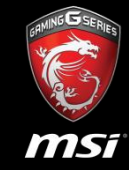

1.Prepare an USB or portable storage device.

2.Download and unzip the BIOS files from MSI webpage. (There is a Special Note for updating BIOS under Dos mode for reference.)

3.Copy the BIOS file into your device directory(root). As the picture below, there is only one file you have to copy.

| E -> C secure   uttpt://www.msrcom/uescop/subbon/usures.ntmi#subbon_downed |                                                                                              | 名稱          | 大小         | 封裝後       | 類型                 | 修改的日期         | CRC32    |  |
|----------------------------------------------------------------------------|----------------------------------------------------------------------------------------------|-------------|------------|-----------|--------------------|---------------|----------|--|
|                                                                            |                                                                                              |             |            |           | File folder        |               |          |  |
|                                                                            | SUPPORT FOR INFINITE                                                                         | AFUDOS.exe  | 169,120    | 159,793   | Application        | 2/2/2015 2:43 | E0621164 |  |
|                                                                            |                                                                                              | B915IMS.800 | 16,777,216 | 7,071,981 | 800 File           | 7/4/2017 6:04 | 74DC8009 |  |
|                                                                            |                                                                                              | FLASH.BAT   | 46         | 46        | Windows Batch File | 7/4/2017 8:00 | 2860C030 |  |
| 100                                                                        |                                                                                              |             |            |           |                    |               |          |  |
|                                                                            |                                                                                              |             |            |           |                    |               |          |  |
|                                                                            | REGISTER NOW                                                                                 |             |            |           |                    |               |          |  |
|                                                                            |                                                                                              |             |            |           |                    |               |          |  |
|                                                                            |                                                                                              |             |            |           |                    |               |          |  |
| Products Service                                                           | BIOS Driver Manual Utility Quick Guide                                                       |             |            |           |                    |               |          |  |
|                                                                            |                                                                                              |             |            |           |                    |               |          |  |
| 540                                                                        | Special Note: Una provide a boothing the wide and the BUSE closer dick have                  |             |            |           |                    |               |          |  |
|                                                                            | Please to load optimized detault first after flashing BIOS.                                  |             |            |           |                    |               |          |  |
|                                                                            | For Windows 7 /Windows 8.1/ Windows 10 SOP                                                   |             |            |           |                    |               |          |  |
|                                                                            | We researct union Physical Ecolor 210 or 10-20 scheme brancers in download BUS. Drivers, at- |             |            |           |                    |               |          |  |
|                                                                            |                                                                                              |             |            |           |                    |               |          |  |
|                                                                            |                                                                                              |             |            |           |                    |               |          |  |
| Specifications                                                             |                                                                                              |             |            |           |                    |               |          |  |
| Ø Warranty                                                                 |                                                                                              |             |            |           |                    |               |          |  |
| -                                                                          | 800 2017-07-06 4.9 MB                                                                        |             |            |           |                    |               |          |  |
| Contact Us                                                                 |                                                                                              |             |            |           |                    |               |          |  |
|                                                                            |                                                                                              |             |            |           |                    |               |          |  |

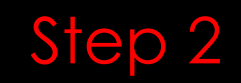

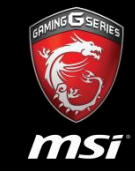

Reboot / Turn on your computer, hitting the Del key when the boot screen shows up. You will get into the BIOS configuration screen.

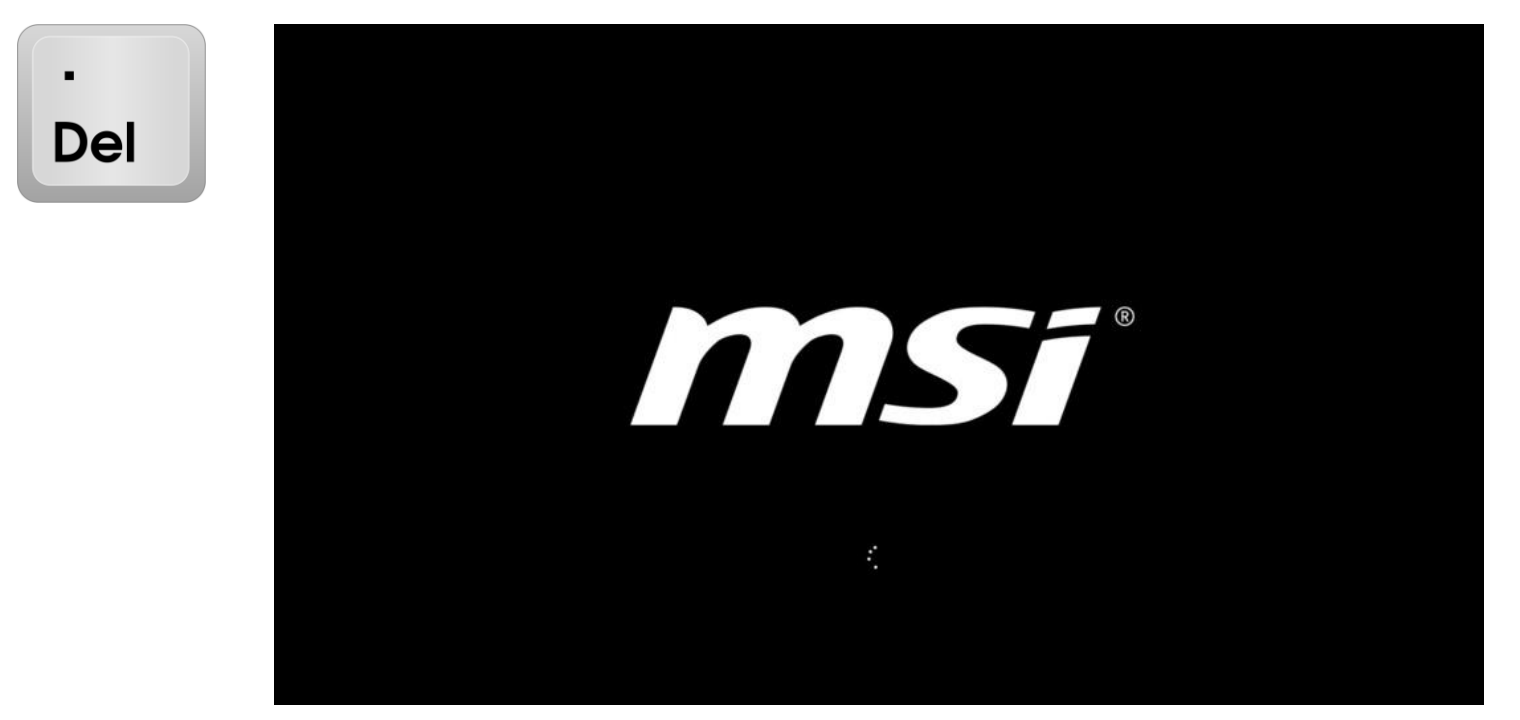

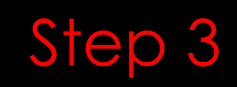

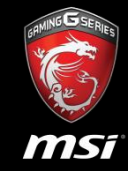

## Configure the system language to which you prefer. Check the current BIOS version is 804.

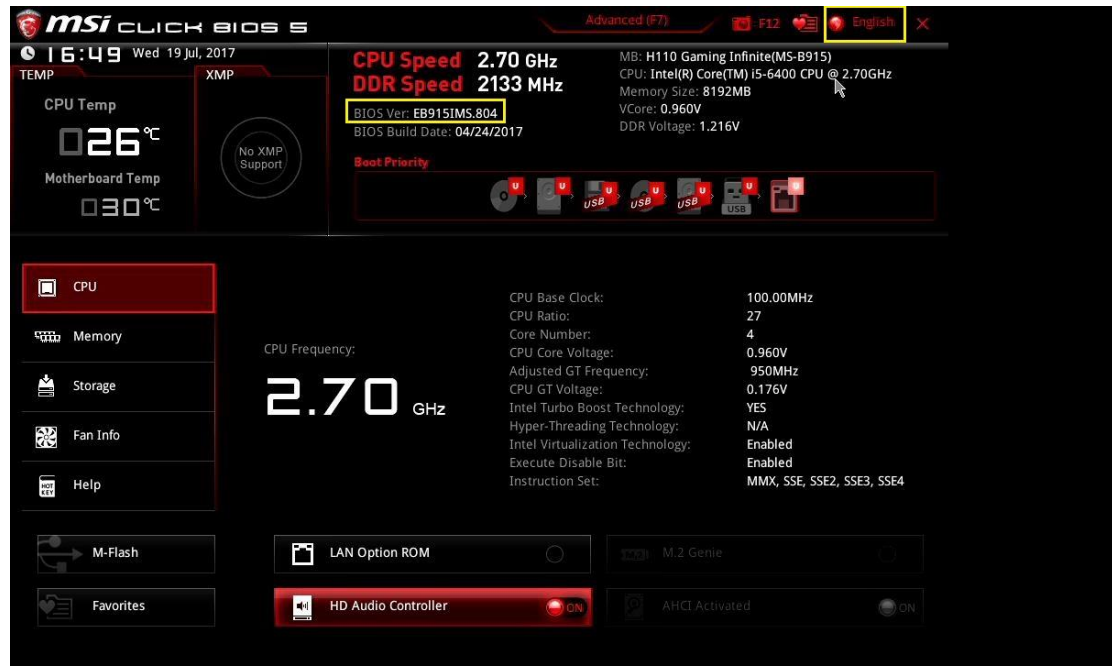

#### Step 4

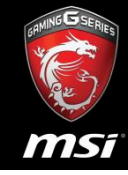

## Locate M-Flash button and click it. Confirm the warning message.

| 🌍 <b>MSI</b> CLICK BIOS S                                                                                                    |                                                                                                    | Advanced (F7)                                                                                                    | 🐻 F12 🤙 🌒 English                                                                                                    | × |
|----------------------------------------------------------------------------------------------------|----------------------------------------------------------------------------------------------------|----------------------------------------------------------------------------------------------------|----------------------------------------------------------------------------------------------------|---|
| CPU Temp<br>CPU Temp<br>CPU Te | CPU Speed 2.70 GHz<br>DDR Speed 2133 MHz<br>BIOS Ver: E8915IM5800<br>BIOS Build Date: 07/04/2017                                                                                                    | MB: H110 Gaming<br>CPU; Intel(R) Core<br>Memory Size: 819<br>VCore: 0.960V<br>DDR Voltage: 1.21                                            | Infinite(MS-B915)<br>TM) IS-6400 CPU @ 2.70GHz<br>2MB<br>GV                                                                     |   |
| CPU       With:     Memory       CPU Freque       Storage       Storage       Real Fan Info       Ei Help                                                                                                    | rroy: CPU Base<br>rroy: CPU Raio:<br>CPU Cane<br>Adjuster<br>GHz<br>GHz<br>GHz<br>CPU GHZ<br>CPU GHZ<br>CPU GHZ<br>CPU GHZ<br>CPU GHZ<br>CPU GHZ<br>CPU GHZ<br>CPU Base<br>CPU Base<br>CPU CPU<br>CPU CPU CPU<br>CPU CPU<br>CPU CPU CPU<br>CPU CPU CPU<br>CPU CPU<br>CPU CPU CPU<br>CPU CPU<br>CPU CPU CPU<br>CPU CPU CPU CPU CPU<br>CPU C | Clock:<br>ver:<br>voltage:<br>T Frequency:<br>Tage:<br>Boost Technology:<br>dating Technology:<br>dating Technology:<br>abile Bit:<br>Set: | 100.00MHz<br>27<br>4<br>0.560V<br>950MHz<br>0.176V<br>VES<br>N/A<br>Enabled<br>Enabled<br>Enabled<br>MMX, SSE, SSE2, SSE3, SSE4 |   |
| M-Flash                                                                                                    | LAN Option ROM                                                                                                    |                                                                                                    |                                                                                                    |   |
| Favorites                                                                                                    | HD Audio Controller                                                                                                    | AHCI Activ                                                                                                    |                                                                                                    |   |

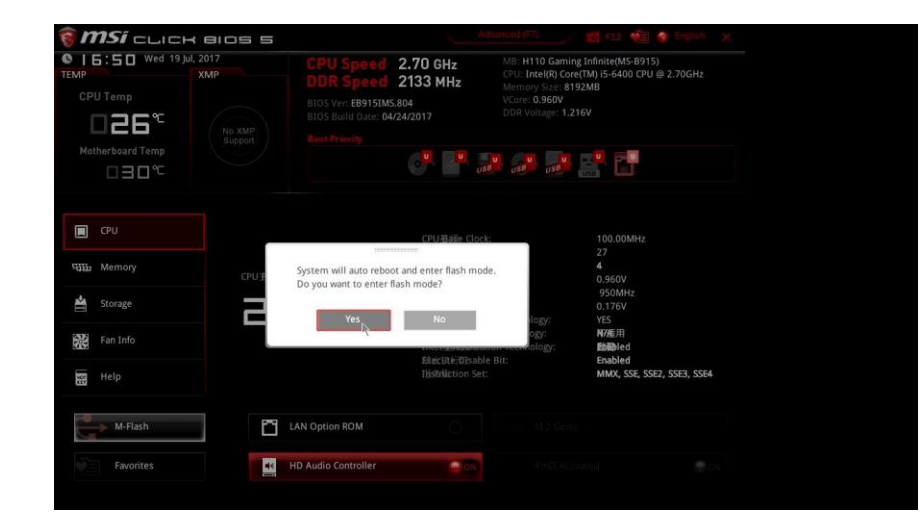

#### Step 5

CRAINING GERRES

- 1.Select and click your device
- 2.Select and click the targeting BIOS file (v800) we just copied.
- 3.Confirm the selected BIOS file.

| -Flash                                  |                                        |                                                                                                    |                                                                                                    | 3       | X | M-I | Flash                                                                       |                                                                                                    | х      |
|-----------------------------------------|----------------------------------------|----------------------------------------------------------------------------------------------------|----------------------------------------------------------------------------------------------------|---------|---|-----|-----------------------------------------------------------------------------|----------------------------------------------------------------------------------------------------|--------|
| File Path : fs0:\                       | c                                      | File                                                                                                    |                                                                                                    |         |   |     | File Path : fs0:\EB915IM5.800                                               | File                                                                                                    |        |
| F50: Generic USB Flash i                | Disk 0.00                              | 2017/06/14 05:33:21<br>2017/04/13 10:16:06<br>2017/01/17 09:39:25<br>2017/01/17 09:39:25<br>2017/01/17 09:38:25<br>2017/01/17 09:38:35<br>2017/01/17 09:48:35<br>2017/07/04 10:04:34<br>2017/07/04 12:00:54 | < DIR > TGPBOX<br>< DIR > TGPBOX<br>< DIR > Win64<br>< DIR > efi<br>< DIR > efi<br>< DIR > sources<br>< DIR > support<br>< DIR > 使用手,还必一个<br>16777216 EB915IMS.809<br>166775216 EB915IMS.809 | :<br>Ip |   |     | P50: Generic USB Flash Disk 0.00                                            | 2017/06/<br>2017/04/<br>2017/04/<br>2017/01/<br>2017/01/<br>2017/01/<br>2017/01/<br>2017/01/<br>2017/04/<br>2017/06/<br>2017/02/01<br>2017/02/01<br>20 | ≜<br>Ţ |
| [Current BIOS ] M<br>[Selected BIOS ] M | odel Name: EB9151<br>odel Name: EB9151 | MS Version: V8.04<br>MS Version: V8.00                                                                                                    | Build Date: 04/24/2017<br>Build Date: 07/04/2017                                                                                                    |         |   |     | [Current BIOS ] Model Name: EB915I7<br>[Selected BIOS ] Model Name: EB915I7 | MS Version: V8.04 Build Date: 04/24/2017<br>MS Version: V8.00 Build Date: 07/04/2017                                                                                                    |        |

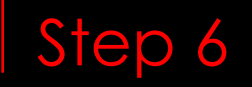

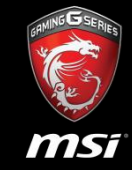

**Important** : Do NOT remove your device during the phase to avoid motherboard crash.

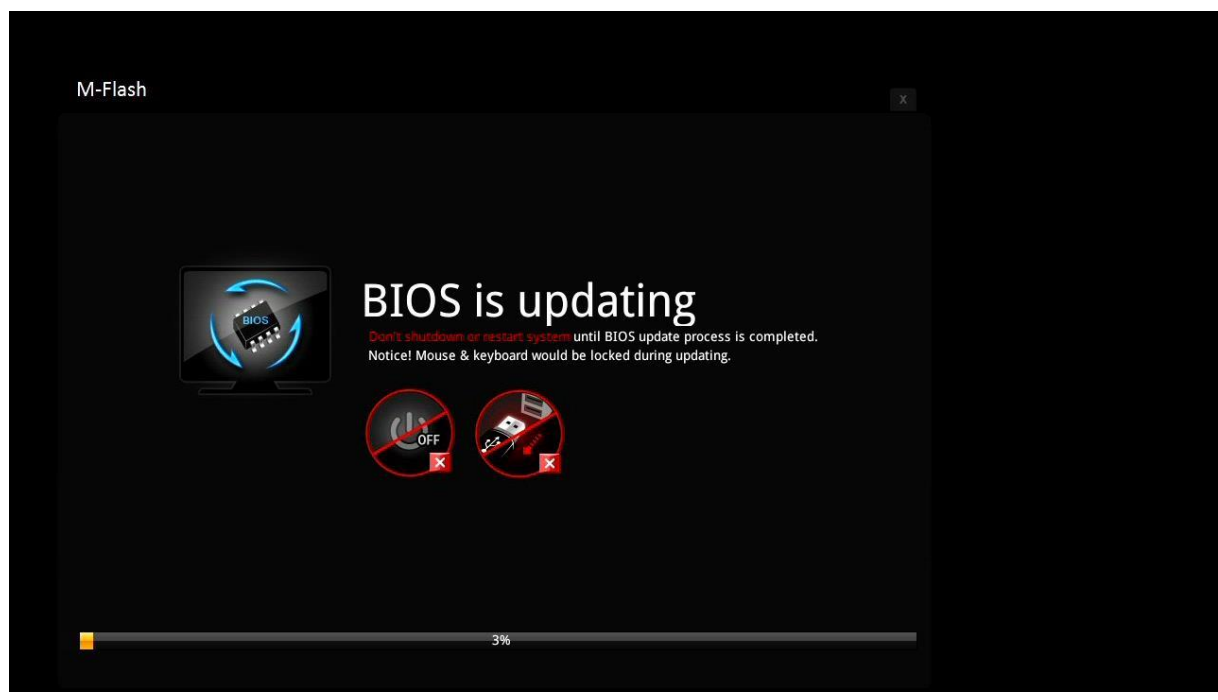

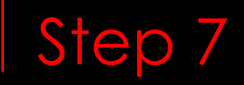

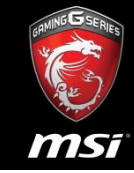

After a reboot, hitting Del. Key to check the BIOS version. Now is v800.

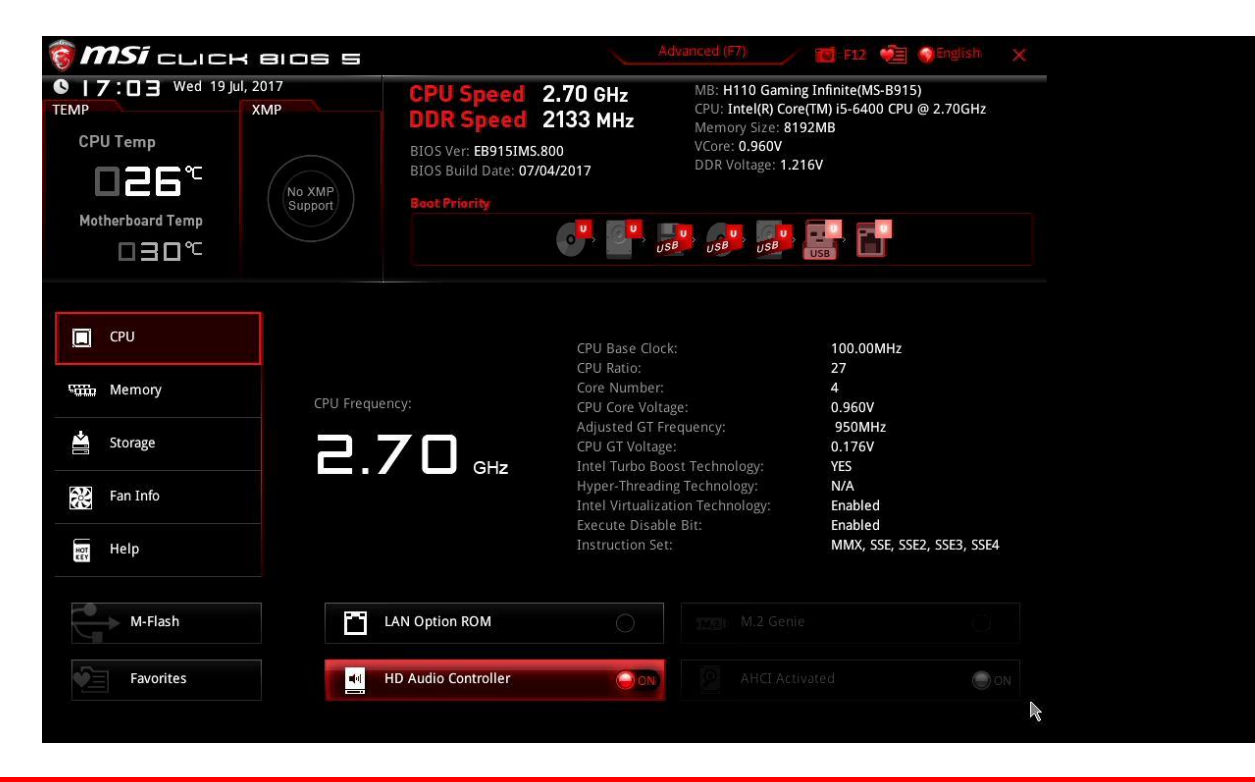

### How to flash BIOS by M-flash function under Pro series

#### Please fellow step for flash BIOS

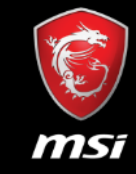

- Step A: Copy BIOS file to USB flash drive
- Step B: Into BIOS setup
- Step C: Flash BIOS by M-flash function in BIOS setup.

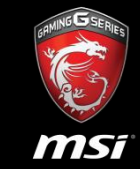

- Prepare an USB or portable storage device.
- Download and unzip the BIOS files from MSI webpage. (There is a Special Note for updating BIOS under Dos mode for reference.)
- Copy the BIOS file into your device directory(root). As the picture below, there is only one file you have to copy.

| 🔞 msi CUBI :     | 3 SILENT                                                                                                    | 說明(H)          |                 |
|------------------|----------------------------------------------------------------------------------------------------|----------------|-----------------|
|                  | OVERVIEW CONFIGURATIONS GALLERY SERVICE AWARDS WHERE TO BUT                                                                           | 象▼ 燒錄 新増資料夾    |                 |
| Products Service | BIOS Driver Utility                                                                                                    | ▲              | 修改日期            |
| Download         | > O Special Note:                                                                                                    |                |                 |
|                  | Yow to make a bootskie flash disk and to flash BIOS, picese disk here.<br>Picase to icad optimized default first after flashing BIOS. | AFUDOS.exe     | 2015/2/2 下午 02: |
|                  | > For Windows 7 /Windows 6/ Windows 10 SOP                                                                                            | afuwinx64.exe  | 2015/6/24 上午 1  |
|                  | We suggest using Chrome, Finalise 3.6 or HE 1.0 above browsers to downlaad 8005, Drivers, etc.                                        | amifldry64 sys | 2014/12/5 上年 0  |
| Specifications   |                                                                                                    | EB159IMS 810   | 2017/12/18下午    |
| Ø Warranty       | - BIOS                                                                                                    | EDISSINGUIO    | 2017/12/10      |
| O Contact Us     | Version Release Date File Size<br>810 2017-12-22 5.41 M9                                                                              | HASH.BAT       | 2017/12/18 下午   |

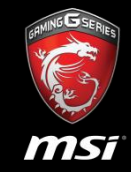

 Reboot / Turn on your computer, hitting the Del key when the boot screen shows up. You will get into the BIOS configuration

screen.

| -   |  |
|-----|--|
| Del |  |

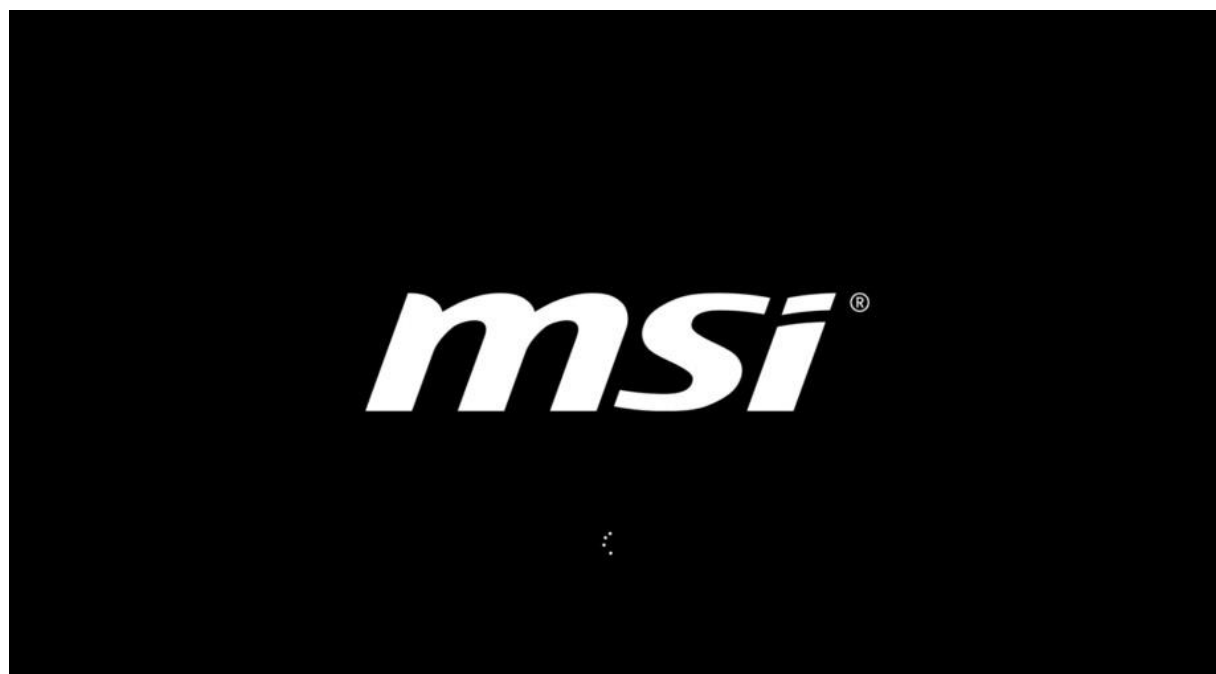

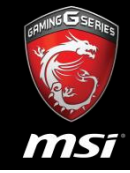

• Check the current BIOS version is v807.

| <i>msi</i> ⊏ | ыск вюз     |         |                     |                       |
|--------------|-------------|---------|---------------------|-----------------------|
|              |             | E DOS   | 6                   |                       |
| System Stati | Advanced    | M-Flash | Security            | Boot                  |
|              |             |         |                     | BACK D                |
| System Sta   | tus         |         |                     | and the second second |
| System       | Language    | [Eng    | (lish]              |                       |
| System       | Date        | [We     | d 01/10/2018]       |                       |
| System       | Time        | [18     | :10:50]             |                       |
| SATA PO      | rt1         | Not     | Present             |                       |
| SATA Po      | rt2         | Not     | Present             |                       |
| M2_1         |             | INTE    | EL SSDPEKKW (256GB) |                       |
| System       | Information |         |                     |                       |
| CPUID/M      | icroCode    | 8068    | 59/4E               |                       |
| BIOS Ve      | rsion       | EB15    | 59IMS.807           |                       |
| 0105 DU      | ilu pare    | 1067/2  | 207/2017/           |                       |
| ME Vers      | ion         | 11.6    | 5.26.1246           |                       |

mine disertes

- Into M-FLASH screen.
- Select one file to update BIOS and ME.

| MSI CLICK BIOS            |                      |          |        |
|---------------------------|----------------------|----------|--------|
|                           | BIOS                 | â        |        |
| System Status Advanced    | M-Flash              | Security | Boot   |
| WElsch                    | 2014 <b>0</b> 0 3314 |          | васк Э |
| Select one file to update | BIOS and ME          |          |        |
|                           |                      |          |        |
|                           |                      |          |        |

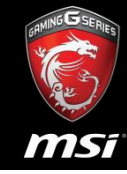

• Select USB flash drive.

| m | <b>nsi</b> elic           | к вюя             |          |                          |        |
|---|---------------------------|-------------------|----------|--------------------------|--------|
|   | Ę                         |                   | 8105     | 6                        |        |
|   | System Status             | Advanced          | M-Flash  | Security                 | Boot   |
|   | M–Flash<br>▶️Select one f | ile to update BIO | S and ME |                          | BACK D |
|   |                           |                   | FS0:     | Select UEFI file to flas | sh 💌   |
|   |                           |                   |          |                          | 16     |

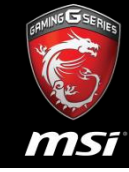

• Select BIOS file.

| m | nsi eli                    | к вюз             |          |                         |        |
|---|----------------------------|-------------------|----------|-------------------------|--------|
|   |                            |                   | Elos F   | 4                       |        |
|   | System Status              | Advanced          | M-Flash  | Security                | Boot   |
|   | M–Flash<br>୲▶️Select one f | ile to update BIO | S and ME |                         | васк Э |
|   |                            |                   |          |                         |        |
|   |                            |                   | Sel      | lect UEFI file to flash |        |
|   |                            |                   | EB159IMS | .810                    |        |
|   |                            |                   |          |                         |        |

GRANNE GERRES

- It will be showed warning massage -System will be reset automatically to update BIOS after 5 seconds.
- Note: Don't remove
   USB driver or shutdown
   system.

| <b>MSI</b> CLI          | ск вюз             |                                |                                                         |                                  |
|-------------------------|--------------------|--------------------------------|---------------------------------------------------------|----------------------------------|
| System Status           | Advanced           | M-Flash                        | Security                                                | ा ट<br>इ.८)<br>Boot              |
| M–Flash<br>▶ Select one | file to update BIO | DS and ME                      |                                                         | BACK D                           |
|                         | S                  | Don't remov<br>ystem will be r | Warning!!<br>e USB drive or shut<br>eset to update BIOS | down system.<br>after 5 seconds. |

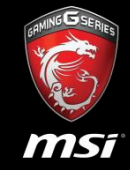

• It will be flashing BIOS and ME after reboot.

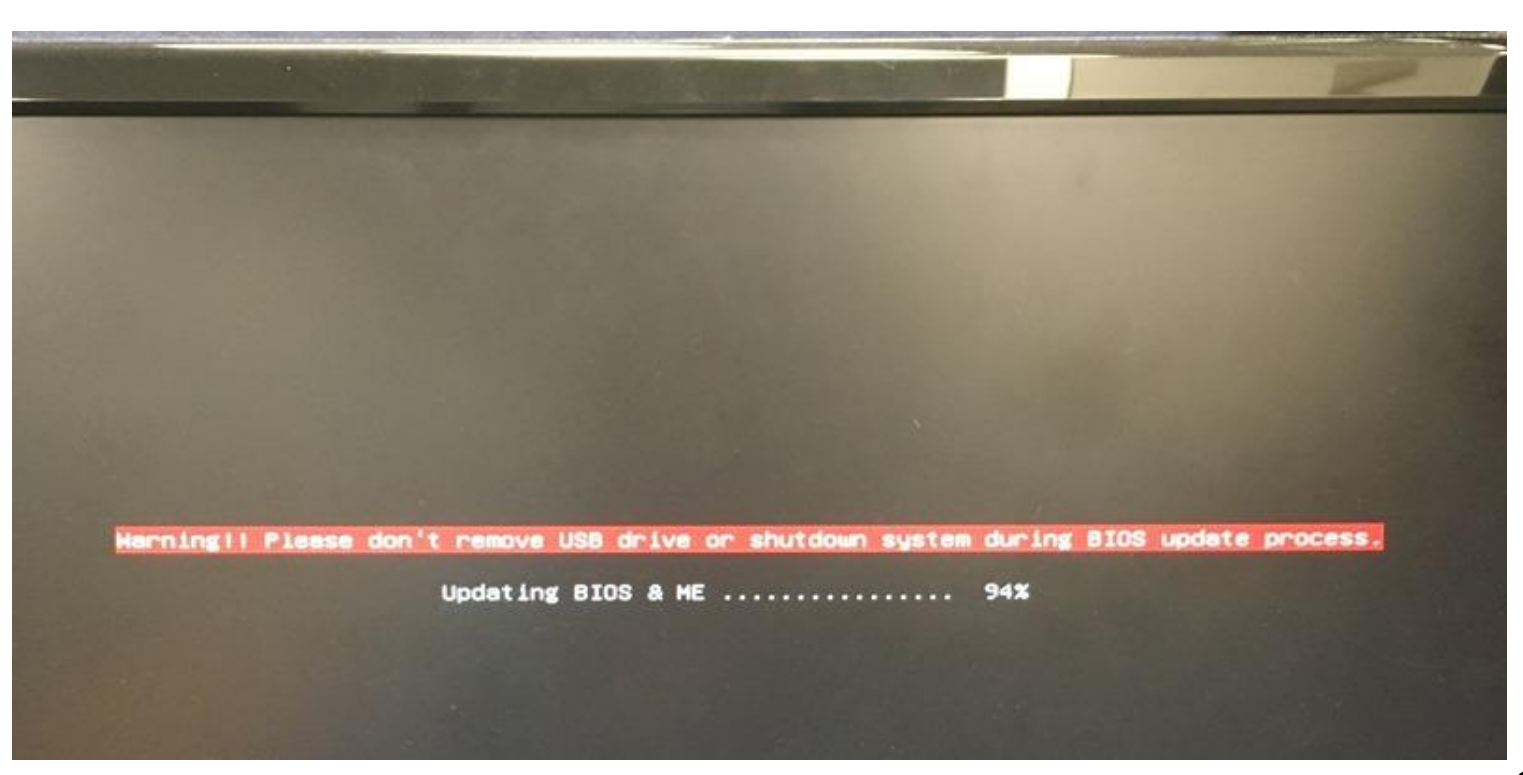

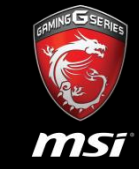

• Please into BIOS setup and the check BIOS version again.

| <b>1<i>51</i> -</b> LII | ск вюз   |                        |               |      |
|-------------------------|----------|------------------------|---------------|------|
|                         |          |                        | 4             | 12   |
| System Status           | Advanced | M-Flash                | Security      | Boot |
| System Status           |          |                        |               | ВАС  |
| System Date             |          | [We                    | d 01/10/2018] |      |
| System Time             |          | [18:17:49]             |               |      |
| System Langu            | lage     | [Enş                   |               |      |
| SATA Port1              |          | Not                    |               |      |
| SATA Port2              |          | Not Present            |               |      |
| M2_1                    |          | INTEL SSDPEKKW (256GB) |               |      |
| System Infor            | rmation  |                        |               |      |
| CPUID/Micro(            | Code     | 8068                   | 59/62         |      |
| BIOS Version            | 1        | EB15                   | 59IMS.810     |      |
| BIUS BUIID Date         |          | 127/18/2017            |               |      |
| ME Version              |          | 11.8                   | 3.50.3399     |      |
|                         |          |                        |               |      |

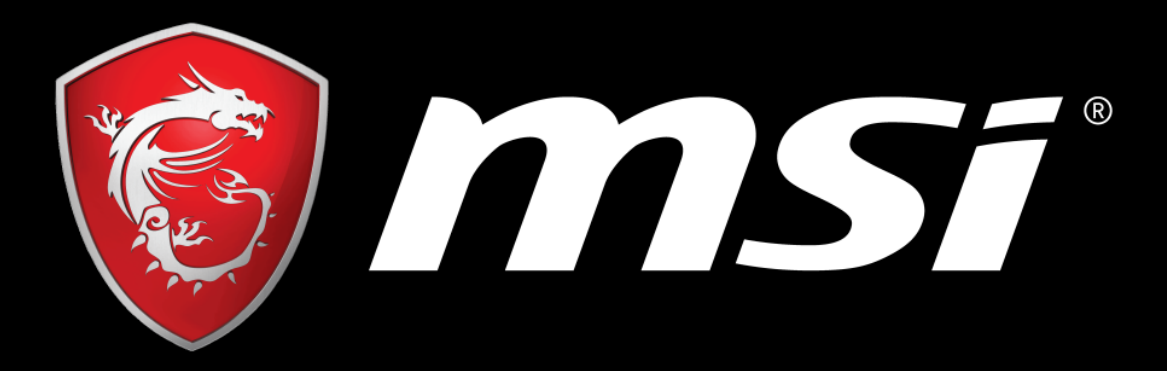

# SOME ARE PC, WE ARE GAMING